## **GUÍA APLICACIÓN (MOT: APARCAR)**

## **1. INICIAR ESTANCIA**

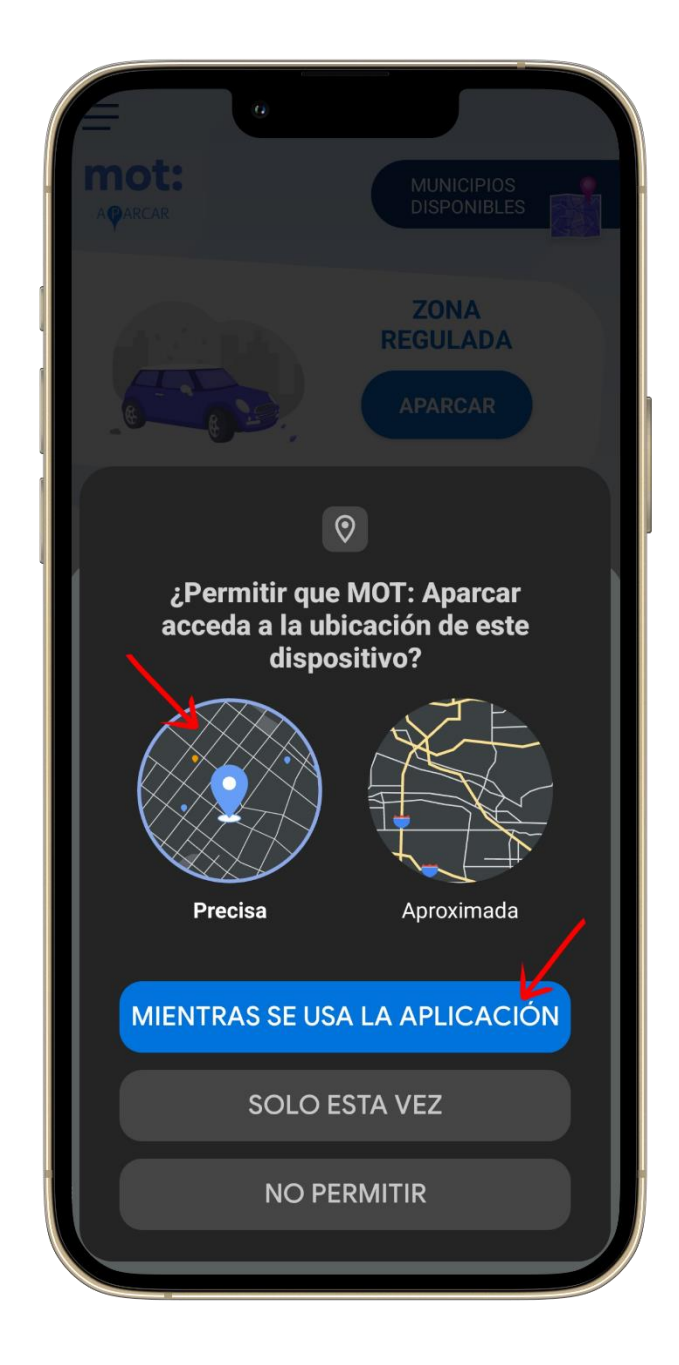

 Al abrir la aplicación por primera vez, nos pide acceder a la ubicación del dispositivo. Damos permiso de ubicación 'Precisa' y seleccionamos la opción "MIENTRAS SE USA LA APLICACIÓN".

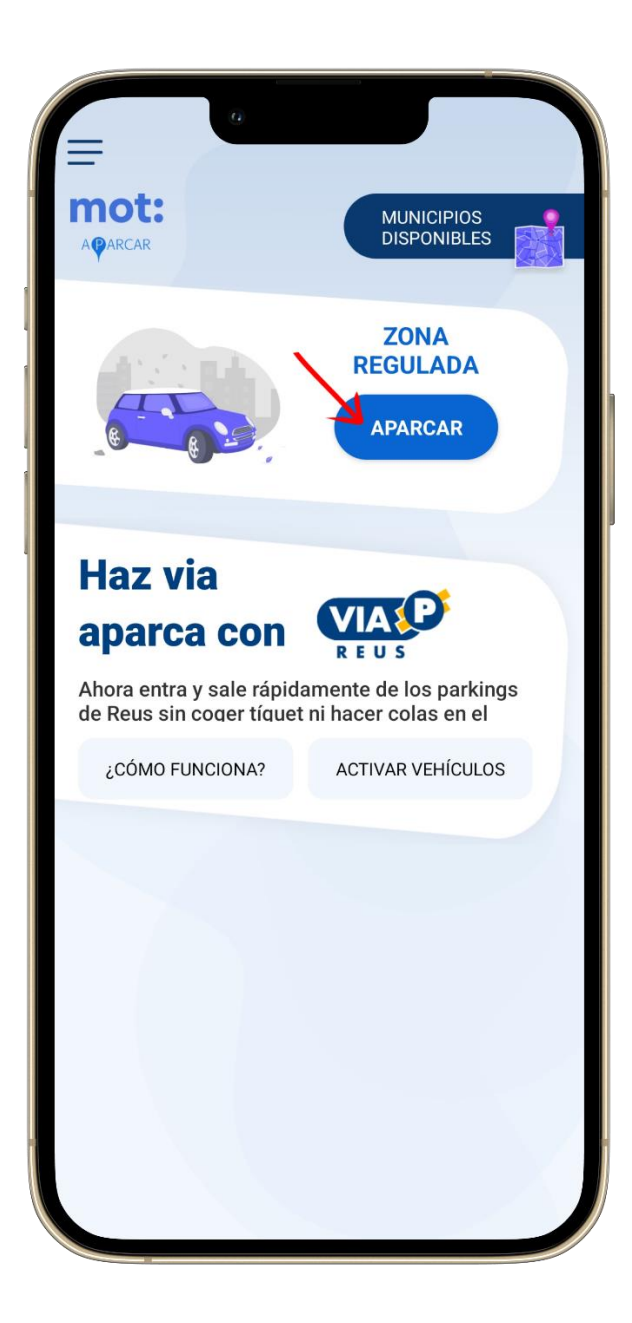

- Después, iniciamos el proceso de aparcamiento desde el menú principal, elegimos la opción para aparcar (el botón con "APARCAR" dentro del apartado "ZONA REGULADA").

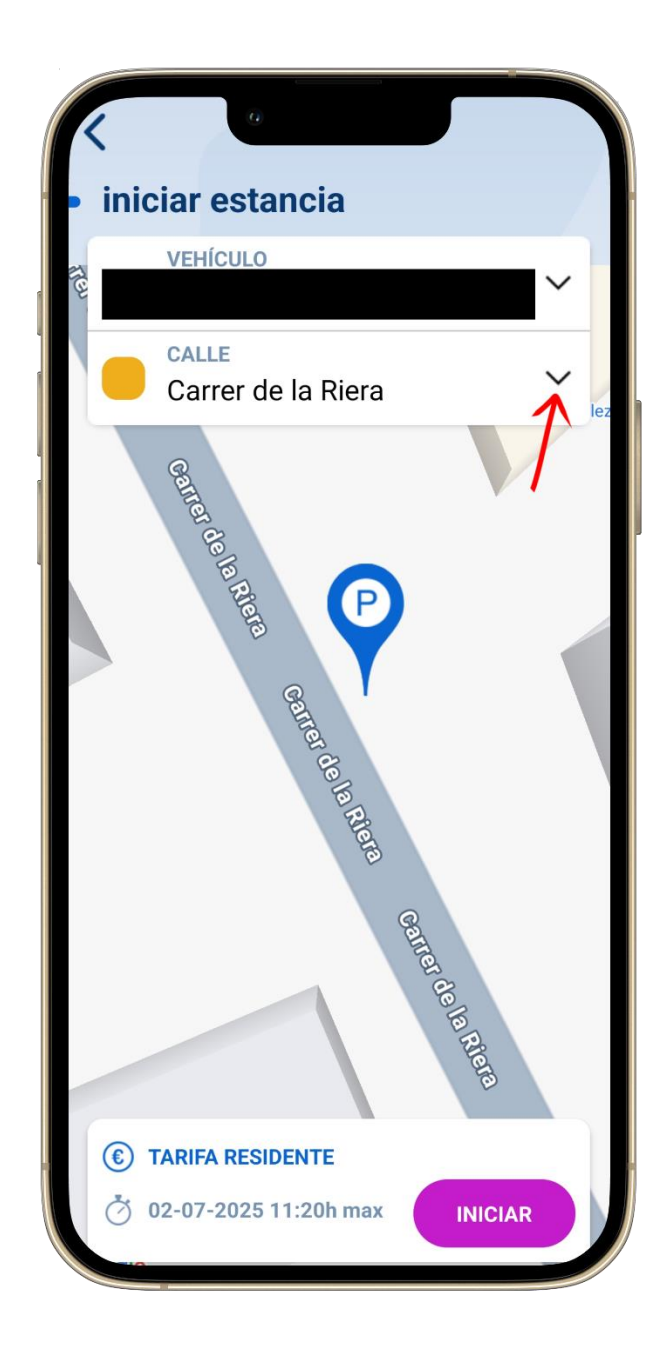

- A continuación, seleccionamos el vehículo y la calle, elegimos el vehículo registrado y hacemos clic en el selector de la calle para desplegar la lista de calles.

| <ul> <li>iniciar estancia</li> </ul> |     |
|--------------------------------------|-----|
| VEHÍCULO                             |     |
| CALLE<br>Carrer de la Riera          | 1~2 |
| Carrer de la Riera                   |     |
| Plaça de les Voltes                  |     |
| Carrer de Sant Jordi                 |     |
| Carrer de la Font                    |     |
| Carrer de Joan Maragall              |     |
| Carrer del Comte Sicart              |     |
| Carrer de Tarragona 2                |     |
| Rambla de Catalunya                  |     |
| Avinguda de Francesc Macià           |     |

- Elegimos la calle exacta que nos aparece en la lista (ejemplo: *Carrer de la Riera*).

S'ha de tindre especial compte amb els llocs d'aparcaments on hi ha zona blava al costat de la zona verda, s'ha d'escollir exactament on estem aparcats.

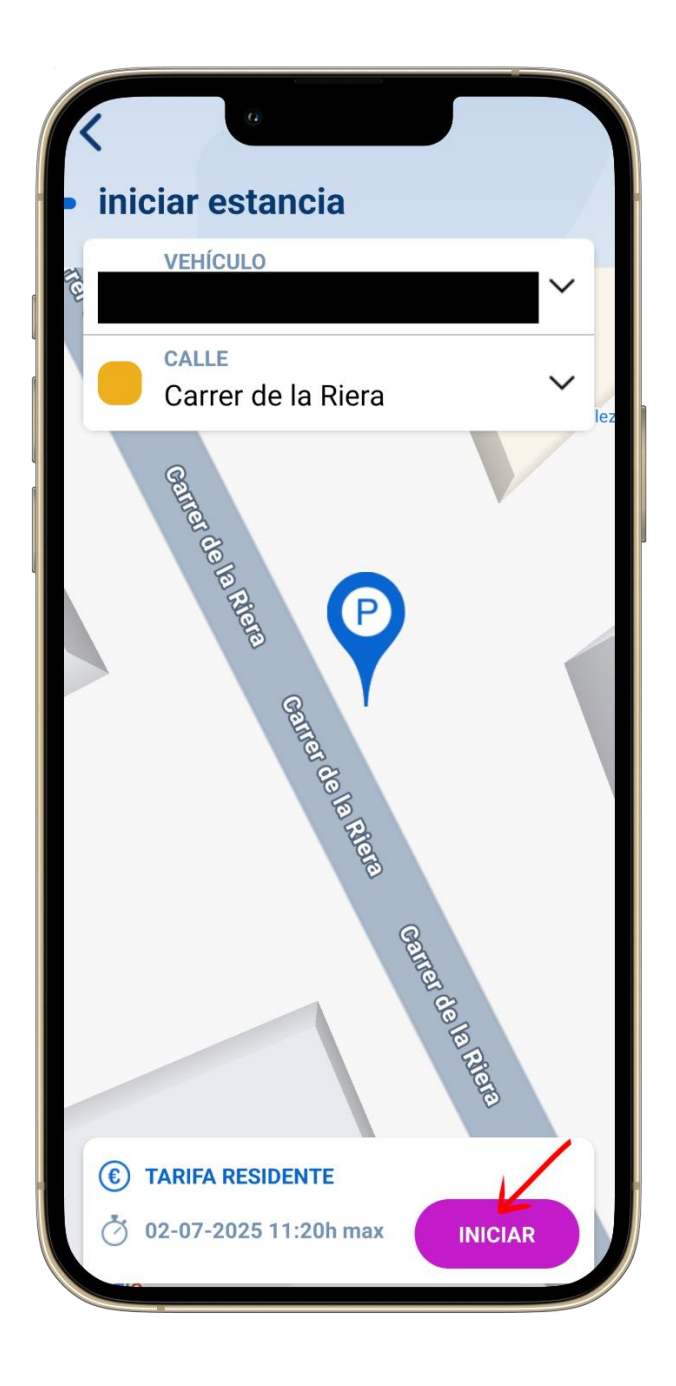

- Una vez seleccionado el vehículo y la calle correcta, hacemos clic en "INICIAR" para comenzar nuestra estancia.

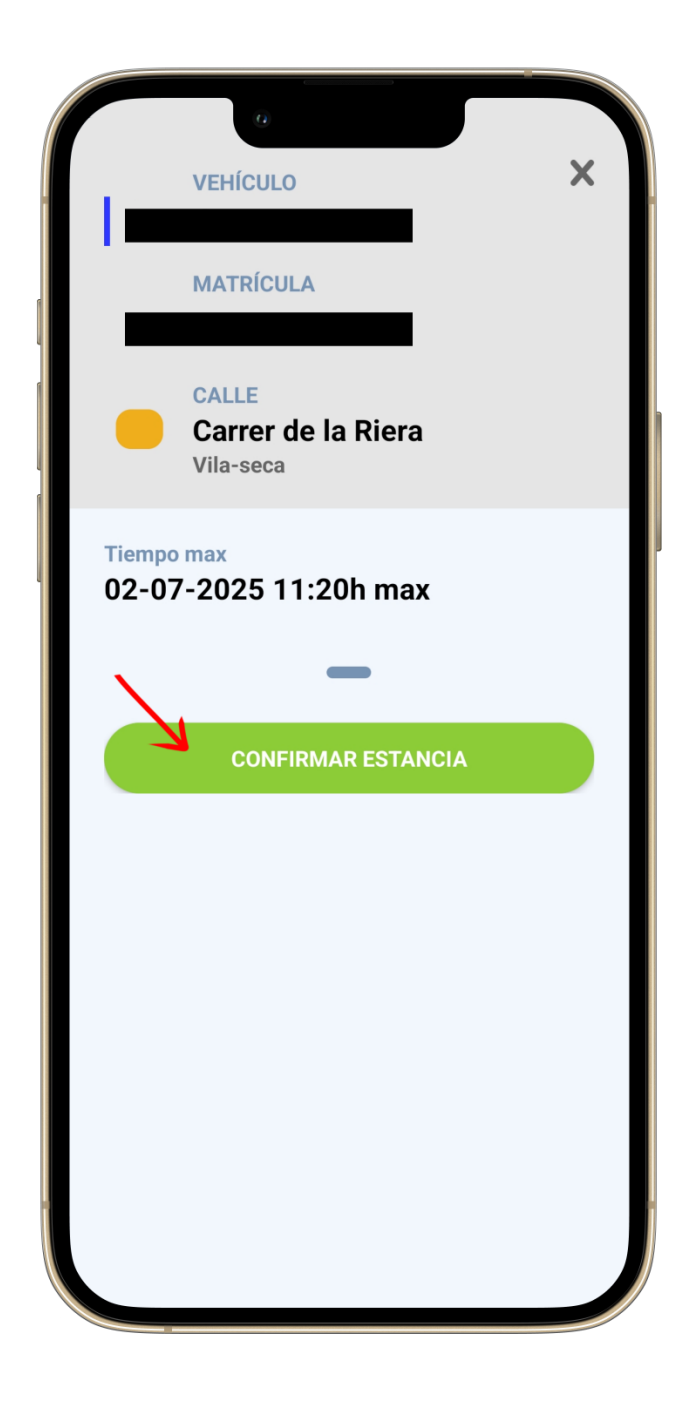

- Ahora, confirmamos la estancia, nos muestra la información del vehículo, la calle, tarifas y la hora máxima de estancia. Pulsamos "CONFIRMAR ESTANCIA" para iniciar el aparcamiento.

## 2. FINALIZAR ESTANCIA

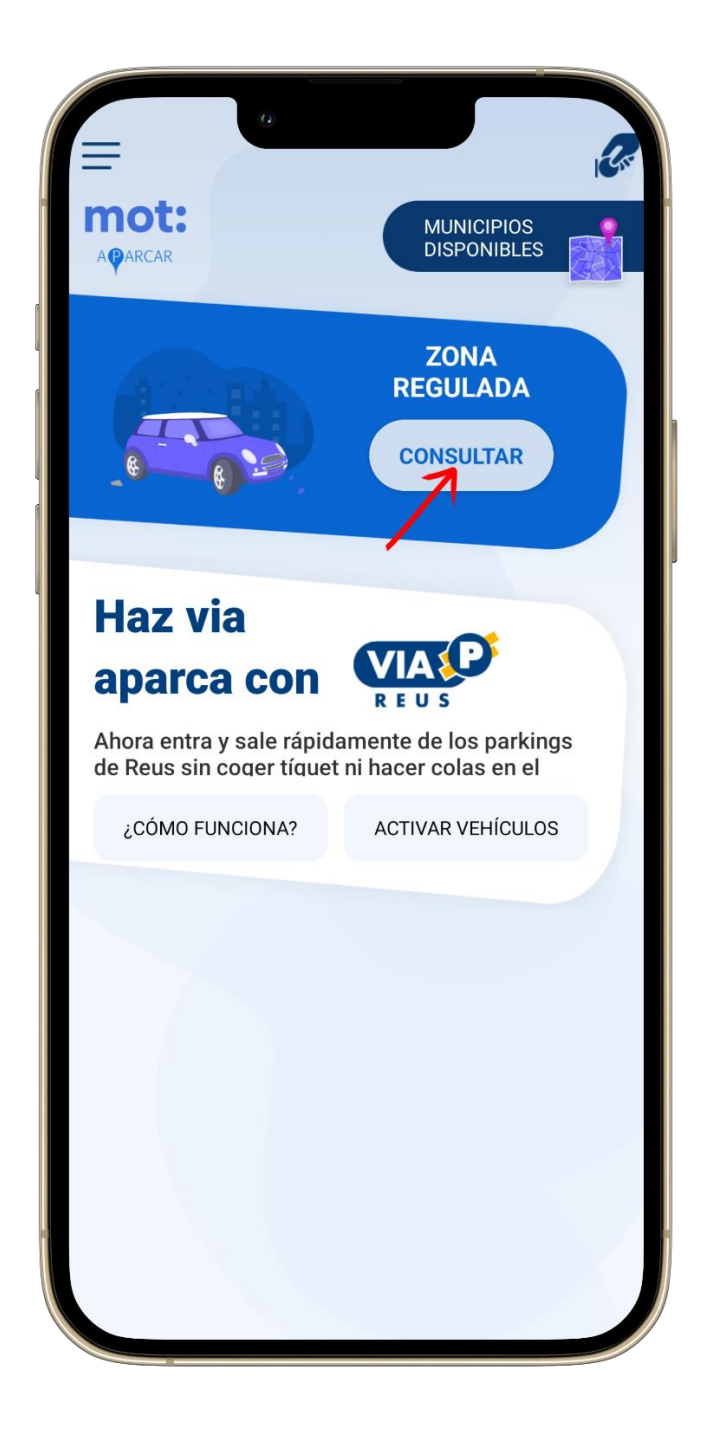

- Durante la estancia, podemos hacer un seguimiento, veremos el tiempo transcurrido y otros datos de la estancia activa. También podremos finalizar la estancia, todo esto desde "CONSULTAR".

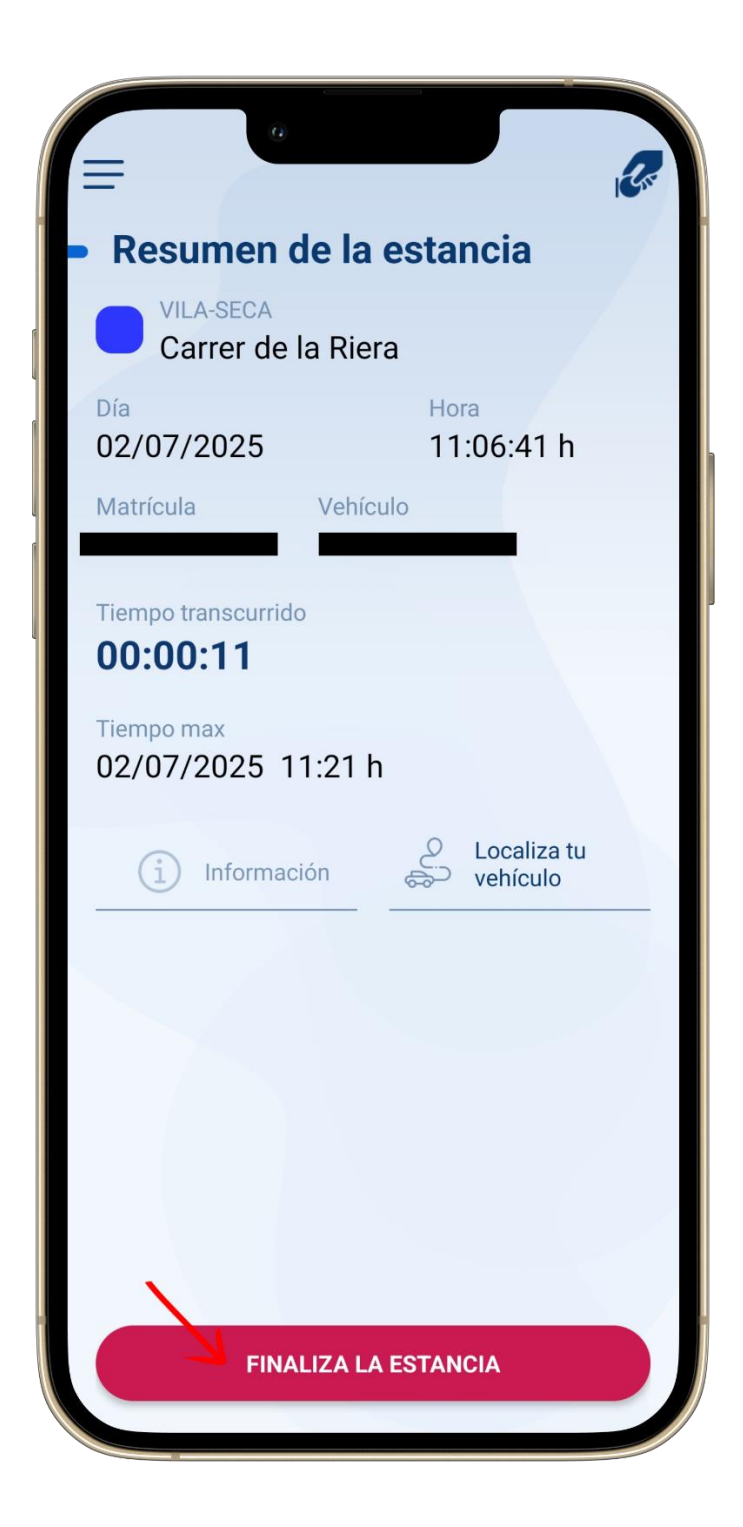

 Aquí podemos ver los datos que hemos explicado anteriormente, para confirmar la finalización de la estancia en el aparcamiento, hacemos clic en "FINALIZA LA ESTANCIA."

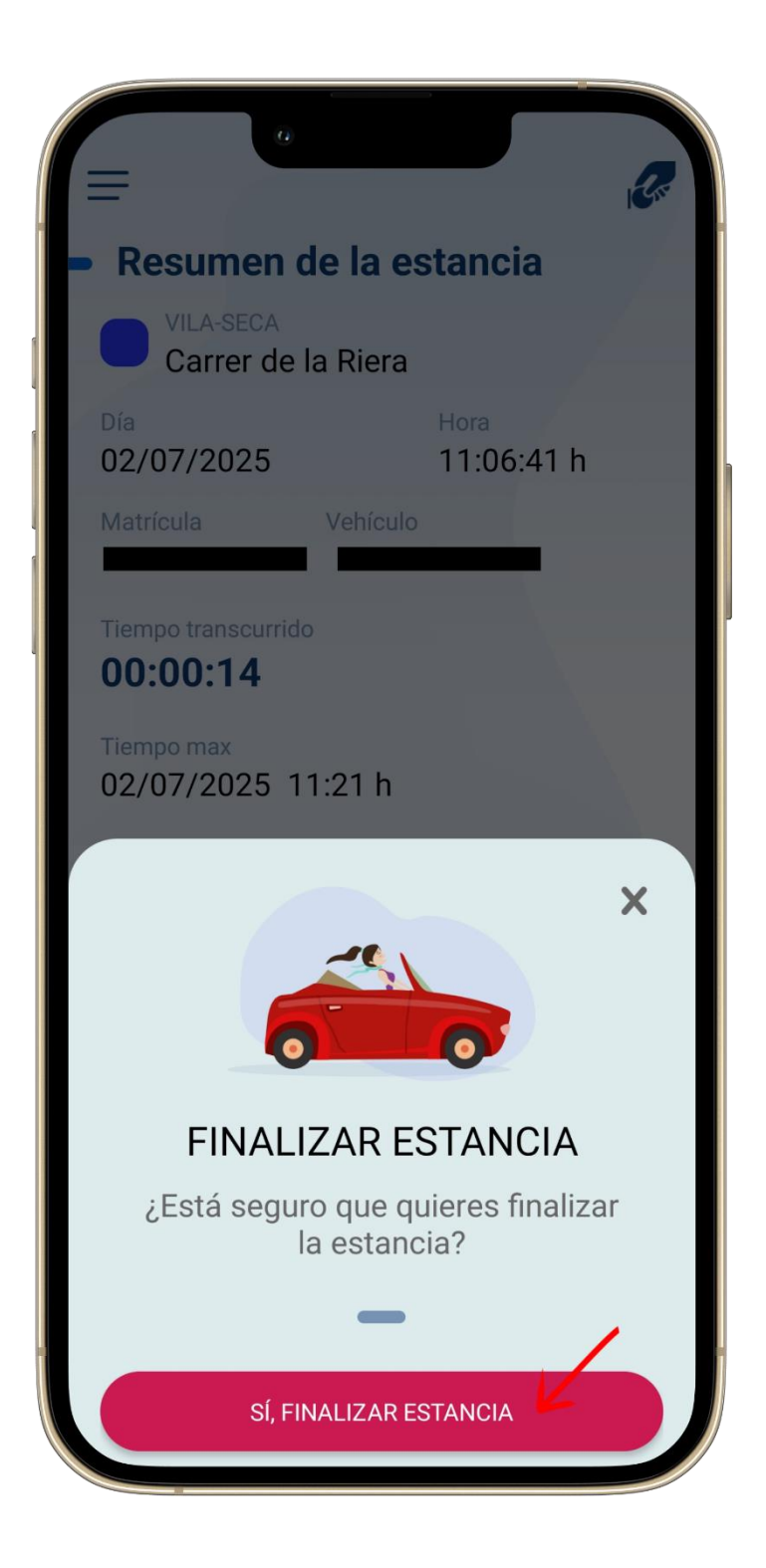

- Confirmamos la finalización de la estancia, nos pregunta si queremos terminar la estancia, pulsamos "SÍ, FINALIZAR ESTANCIA" para cerrarla.

| <b>K</b> 0                                          |                                         |  |  |
|-----------------------------------------------------|-----------------------------------------|--|--|
| Ticket                                              | 02/07/2025                              |  |  |
| Inicio estancia<br>02/07/2025<br>11:06:41h          | Fin estancia<br>02/07/2025<br>11:06:57h |  |  |
| Tiempo<br>00:00h                                    | Tiempo tarifable<br>00:00h              |  |  |
| Total a pagar:<br><b>0,00 €</b>                     |                                         |  |  |
| Ubicación<br><b>Vila-seca</b><br>Carrer de la Riera |                                         |  |  |
| Matrícula                                           | Vehículo                                |  |  |
| Gracias<br>Esperamos verle pronto                   |                                         |  |  |
|                                                     |                                         |  |  |
| ENVIAR TICKET POR CORREO                            |                                         |  |  |

- Una vez finalizada, vemos el ticket, donde se muestra la duración, el importe (si lo hay), ubicación y vehículo. También podemos enviar el ticket por correo electrónico "ENVIAR TICKET POR CORREO".